# Οδηγίες σύνδεσης μαθητών στην πλατφόρμα Webex - Cisco

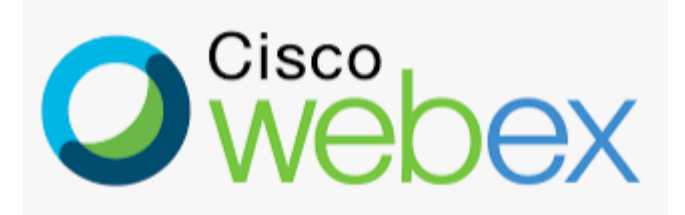

#### Γεωργία Κουράκου, ΠΕΟ6

7º Γυμνάσιο Τρικάλων

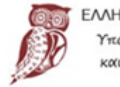

ΙΝΙΚΗ ΔΗΜΟΚΡΑΤΙ. ουργείο Παιδείας ι Θρησκευμάτων

# Τρόποι σύνδεσης

- Μπορείτε να συνδεθείτε με έναν από τους παρακάτω τρόπους.
- Για σύνδεση με smartphone ή tablet, απαιτούνται τα ίδια βήματα.

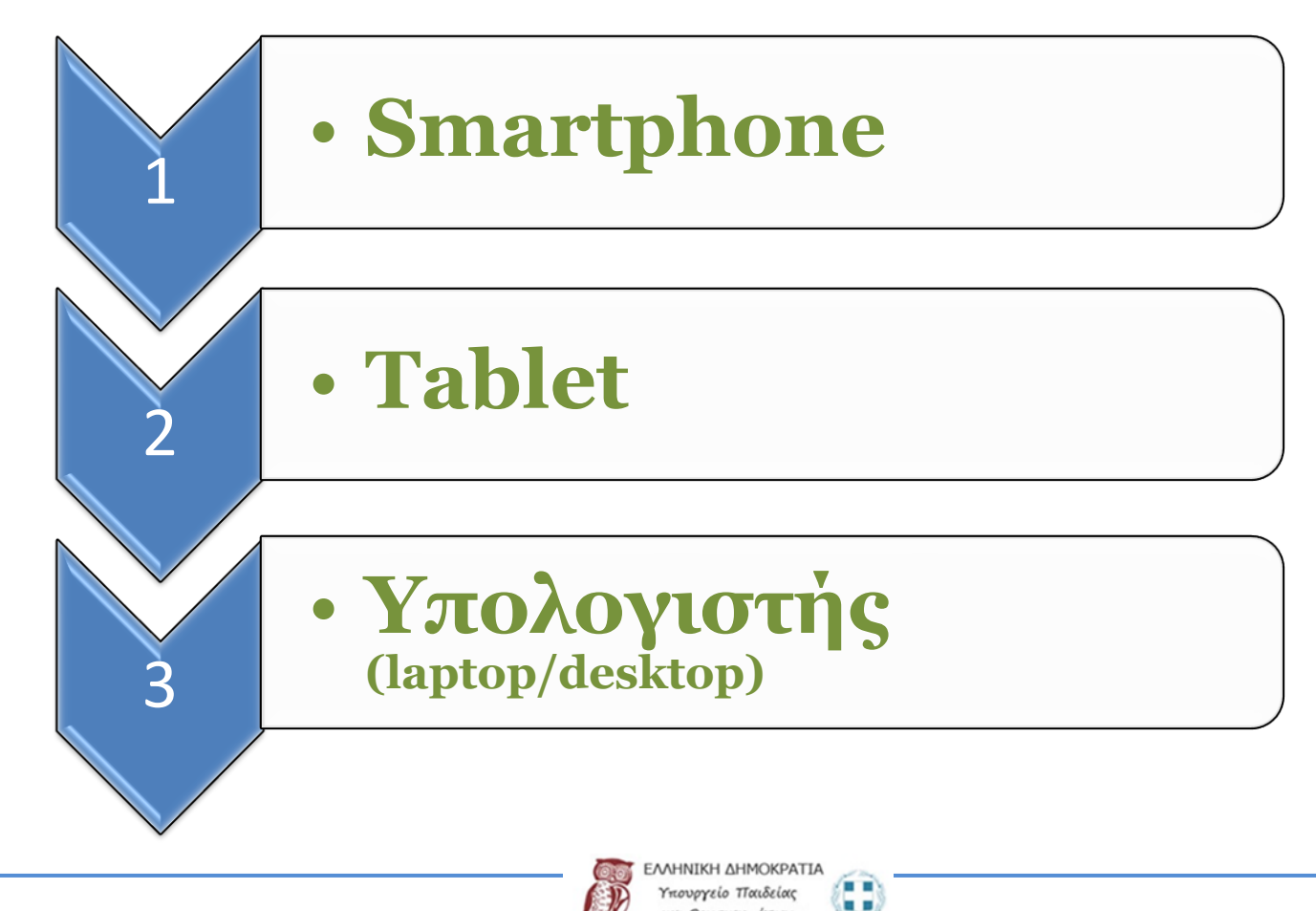

# Βήματα σύνδεσης

- Λαμβάνετε από το σχολείο το σύνδεσμο (link) του κάθε διδάσκοντα εκπαιδευτικού.
- Ο σύνδεσμο (link) έχει την ακόλουθη μορφή:
- https://minedu-secondary.webex.com/meet/geokeli

Είναι ίδιο σε όλους τους συνδέσμους

Διαφέρει καθώς έχει το όνομα του κάθε

εκπαιδευτικού

- Κάθε φορά που έχετε μάθημα με ένα συγκεκριμένο εκπαιδευτικό, θα πατάτε πάνω στο σύνδεσμο (link) που σας έχει σταλεί.
- Για την πρώτη φορά, ακολουθείστε τα παρακάτω βήματα:

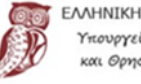

- Πατήστε το σύνδεσμο του κάθε εκπαιδευτικού π.χ. <u>https://minedu-secondary.webex.com/meet/gekeli</u>
- 2. Πατήστε πάνω δεξιά το κουμπί **Download** και κατεβάστε την εφαρμογή **Cisco Webex Meetings**.

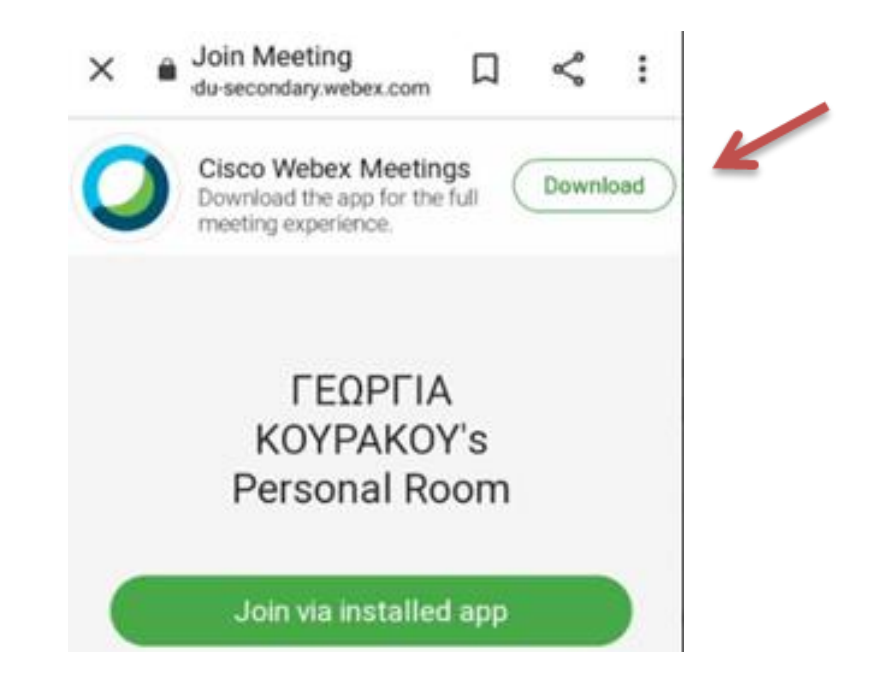

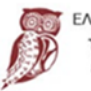

#### 3. Πατήστε Άνοιγμα με Google Play Store

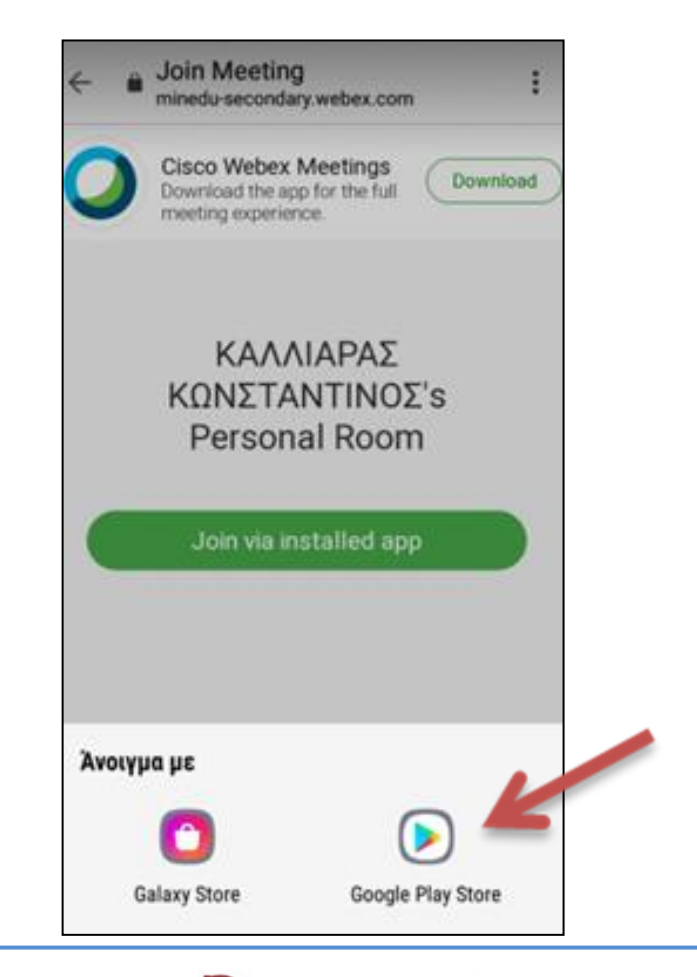

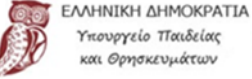

Υπουργείο Παιδείας και Θρησκευμάτων

#### 4. Όταν εμφανιστεί η παρακάτω οθόνη, επιλέξτε Εγκατάσταση

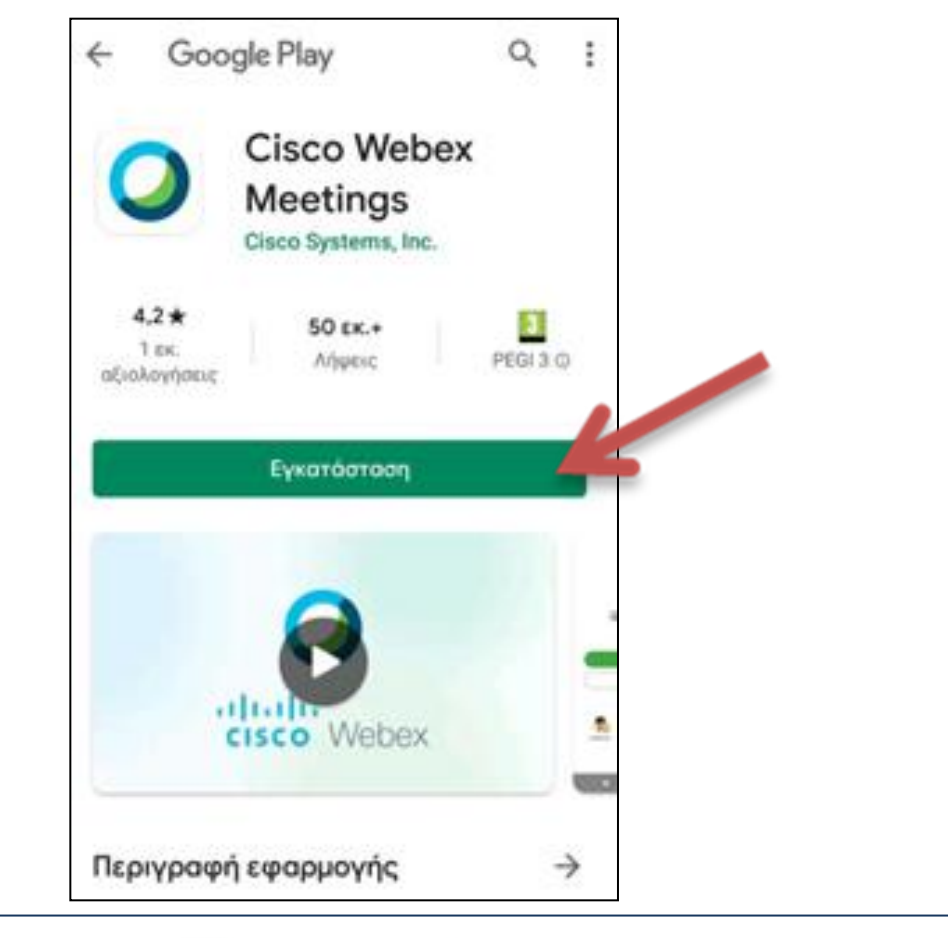

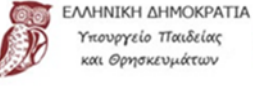

πουργείο Παιδείας αι Θρησκευμάτων

5. Όταν εμφανιστεί η διπλανή οθόνη, επιλέξτε Εγκατάσταση

 6. Όταν ολοκληρωθεί η Εγκατάσταση, επιλέξτε
Άνοιγμα της εφαρμογής

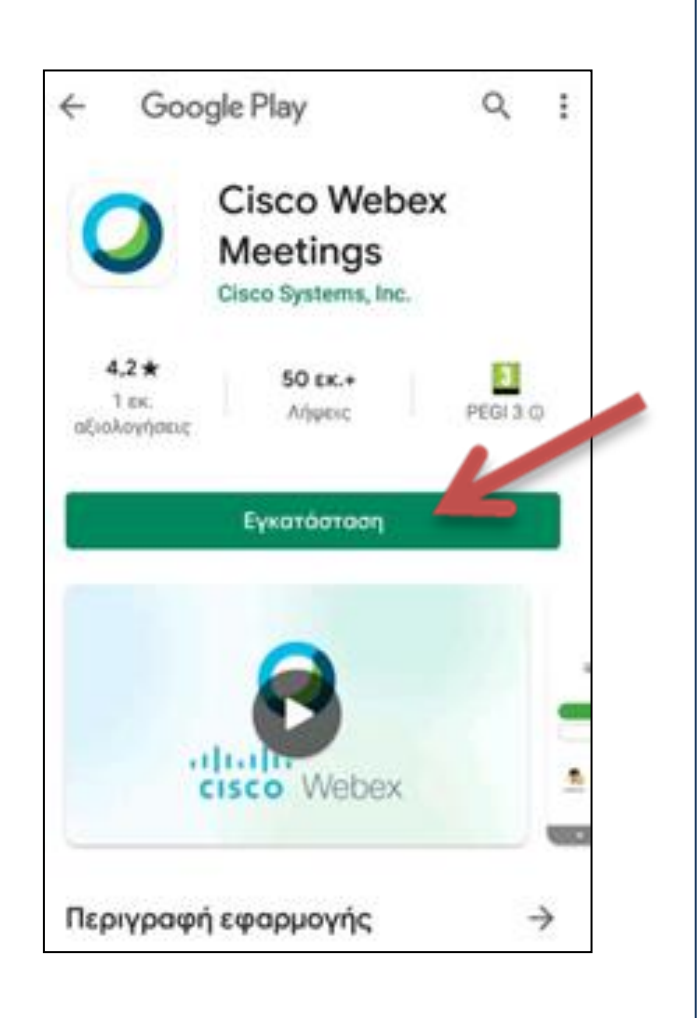

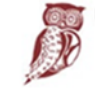

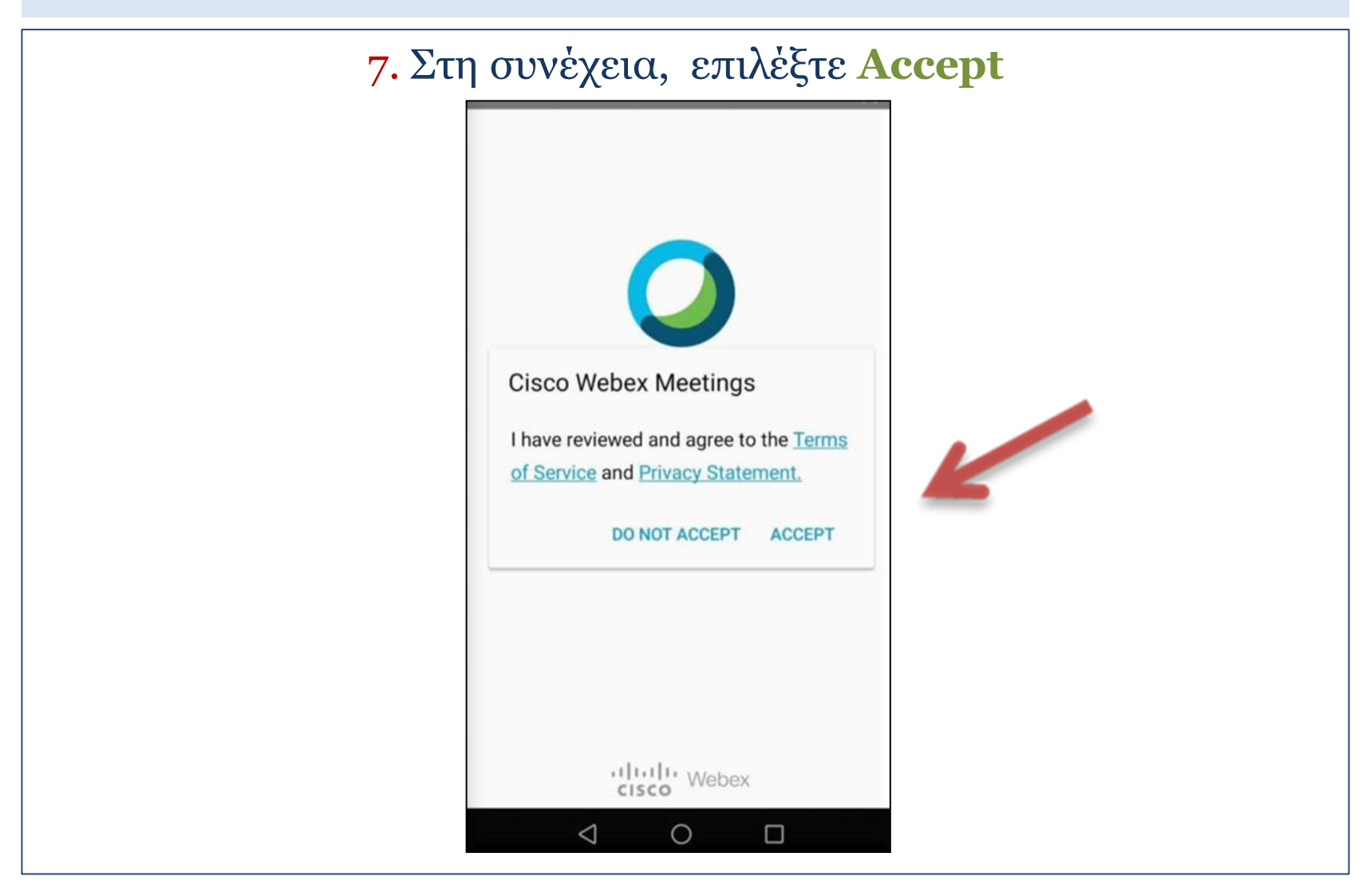

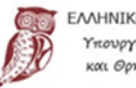

- 8. Όταν εμφανιστεί η διπλανή οθόνη, γράψτε:
- το ονοματεπώνυμό σας (name) και
- το e-mail σας (Email address).
- 9. Κατόπιν, επιλέξτε ΟΚ

| WIND GR .aff                                   |
|------------------------------------------------|
|                                                |
| Join Meeting                                   |
| Do you want to join <b>Κουράκου Γ.</b><br>now? |
| Name                                           |
| Email address                                  |
| CANCEL OK                                      |
|                                                |
|                                                |
| cisco Webex                                    |
|                                                |

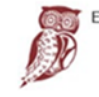

#### 10. Όταν εμφανιστούν στην οθόνη οι παρακάτω ειδοποιήσεις, επιλέξτε ΝΑ ΕΠΙΤΡΕΠΕΤΑΙ

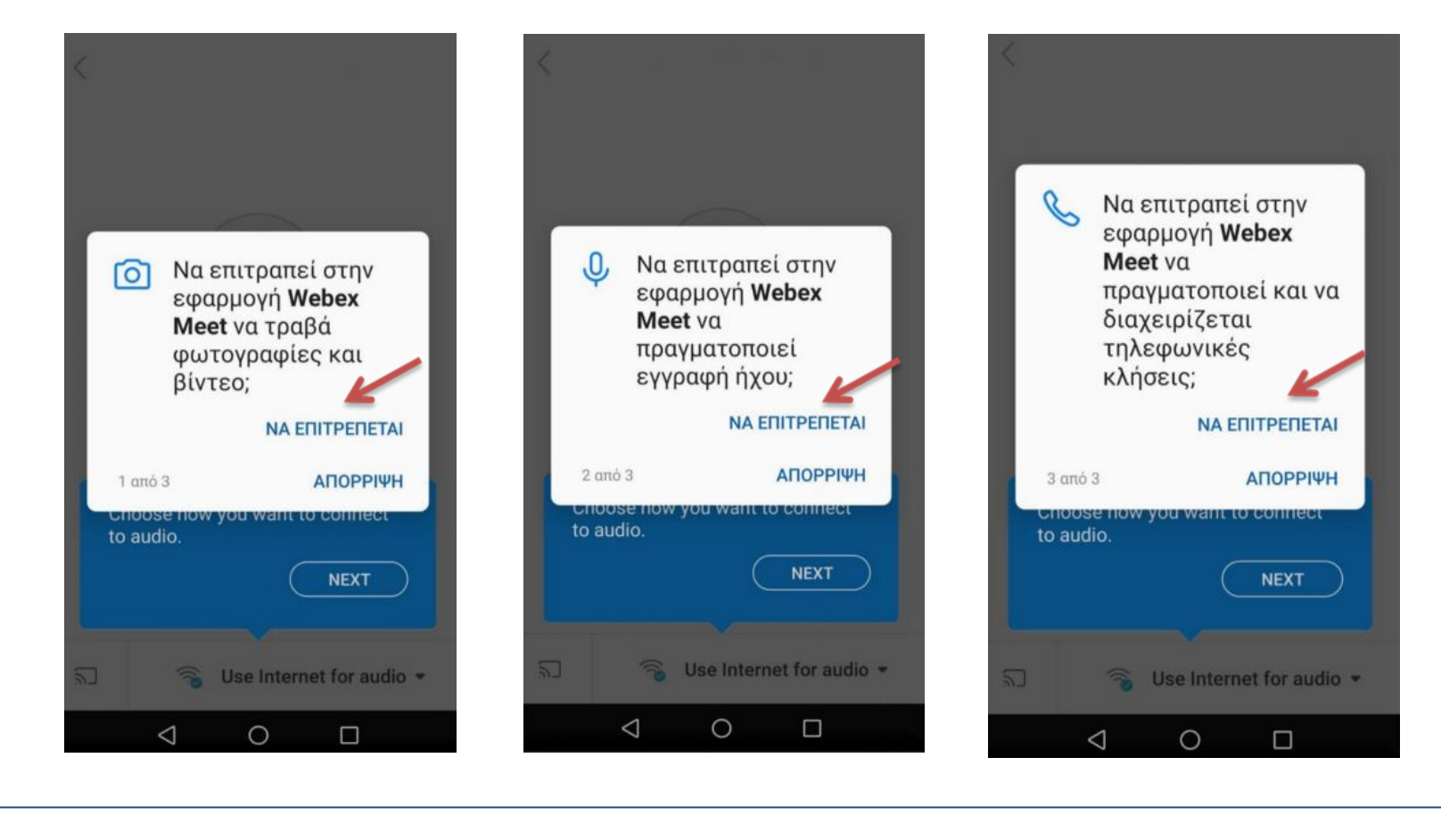

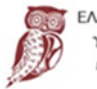

Ενδέχεται η περιγραφή να μην ανταποκρίνεται ακριβώς στο περιβάλλον που εσείς βλέπετε και να εμφανίζεται η παρακάτω εικόνα

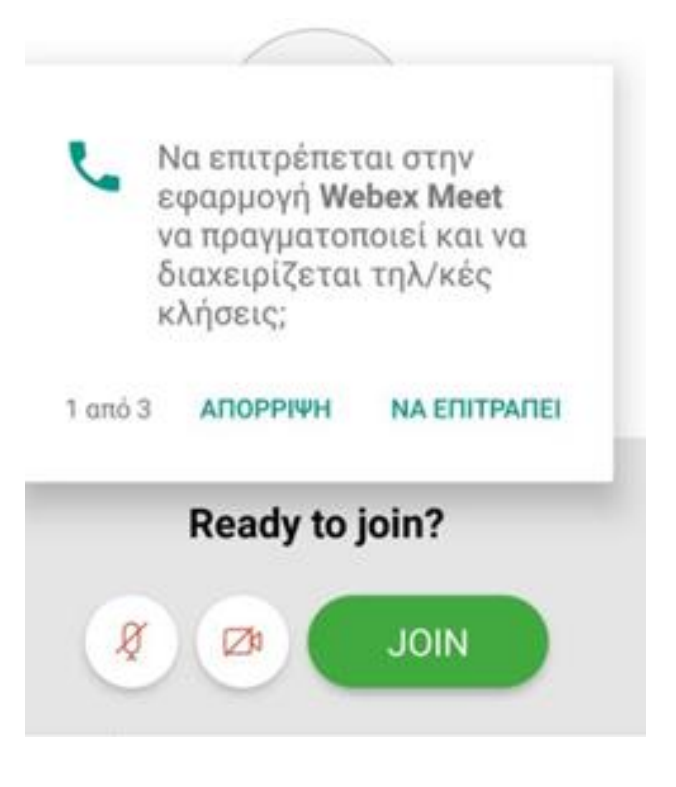

ΕΛΛΗΝΙΚΗ ΔΗΜΟΚΡΑΤΙΑ Υπουργείο Παιδείας και Θρησκευμάτων

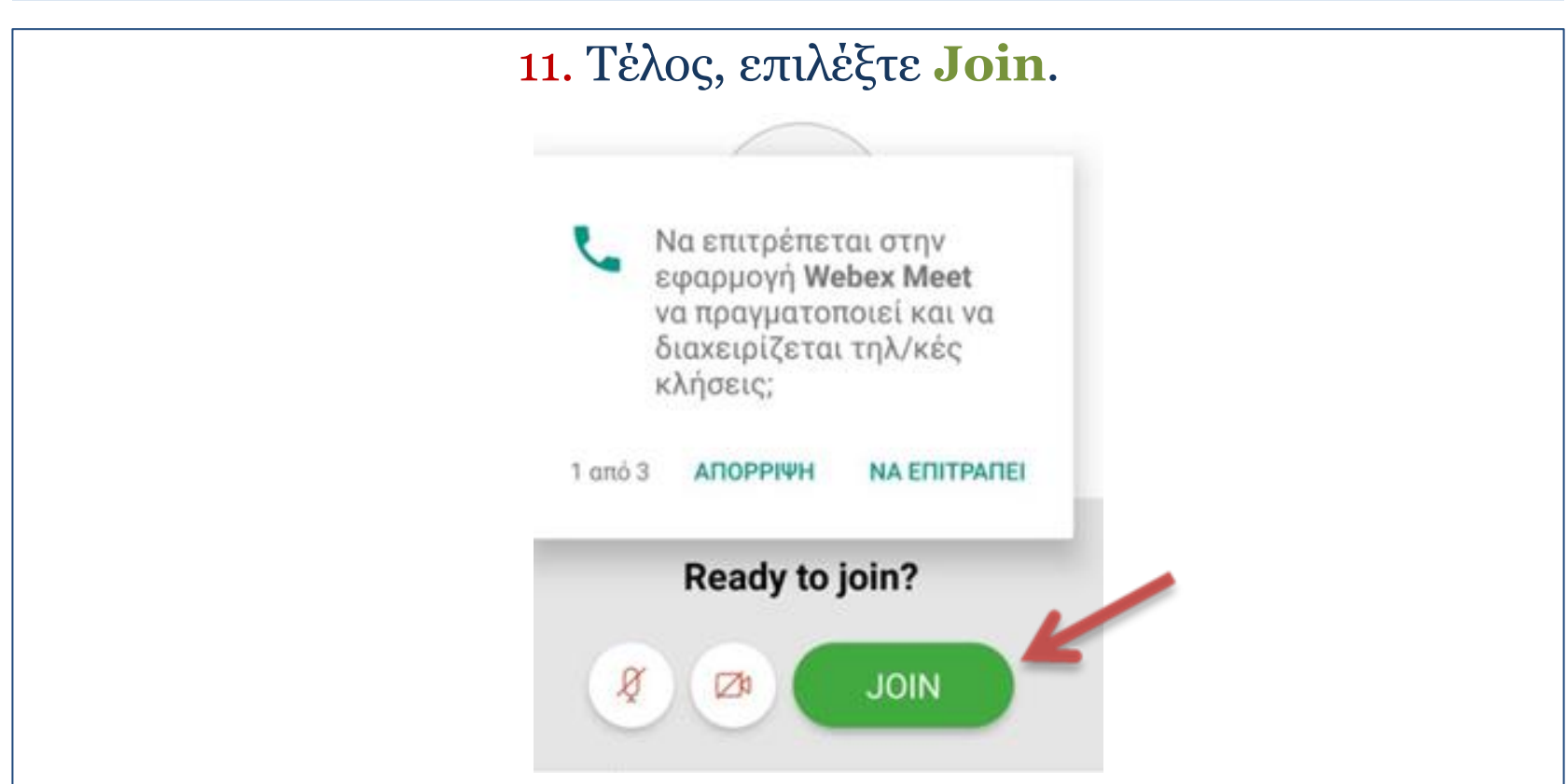

- Τώρα, μπήκατε στο εικονικό δωμάτιο. Περιμένετε να σας δεχθεί ο καθηγητής.
- Επισήμανση: είναι προτιμότερο να κρατάτε το κινητό σας ή το tablet σας σε οριζόντια θέση για καλύτερη εμφάνιση.

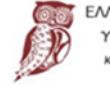

Τις επόμενες φορές που θα συνδεθείτε, επιλέξτε Join via installed app επειδή έχετε ήδη κάνει την εγκατάσταση της εφαρμογής.

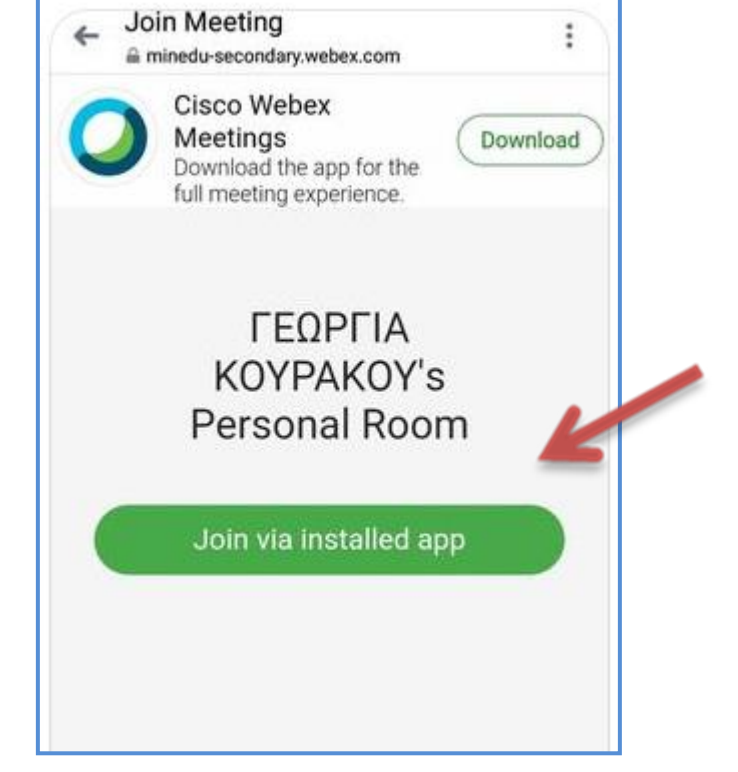

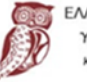

Κάνοντας χρήση μόνο του φυλλομετρητή (π.χ. Chrome)

- Πατήστε πάνω στο σύνδεσμο (link) του καθηγητή που σας έχει σταλεί.
  - π.χ. <u>https://minedu-secondary.webex.com/meet/geokeli</u>

2. Εμφανίζεται η παρακάτω οθόνη.

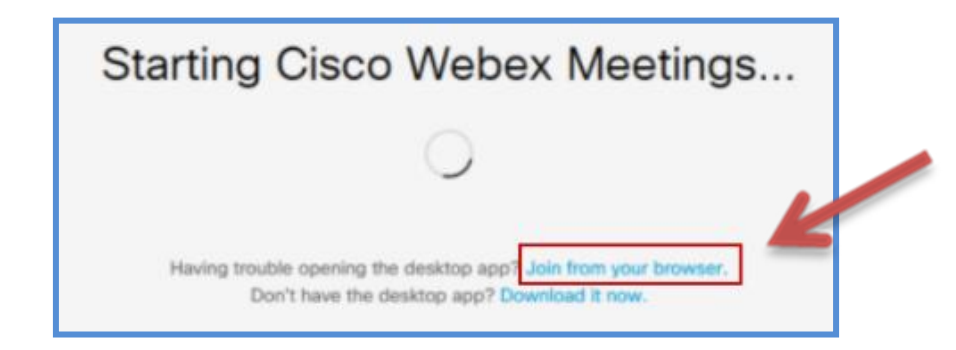

**3.** Επιλέξτε Join from your browser.

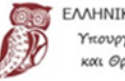

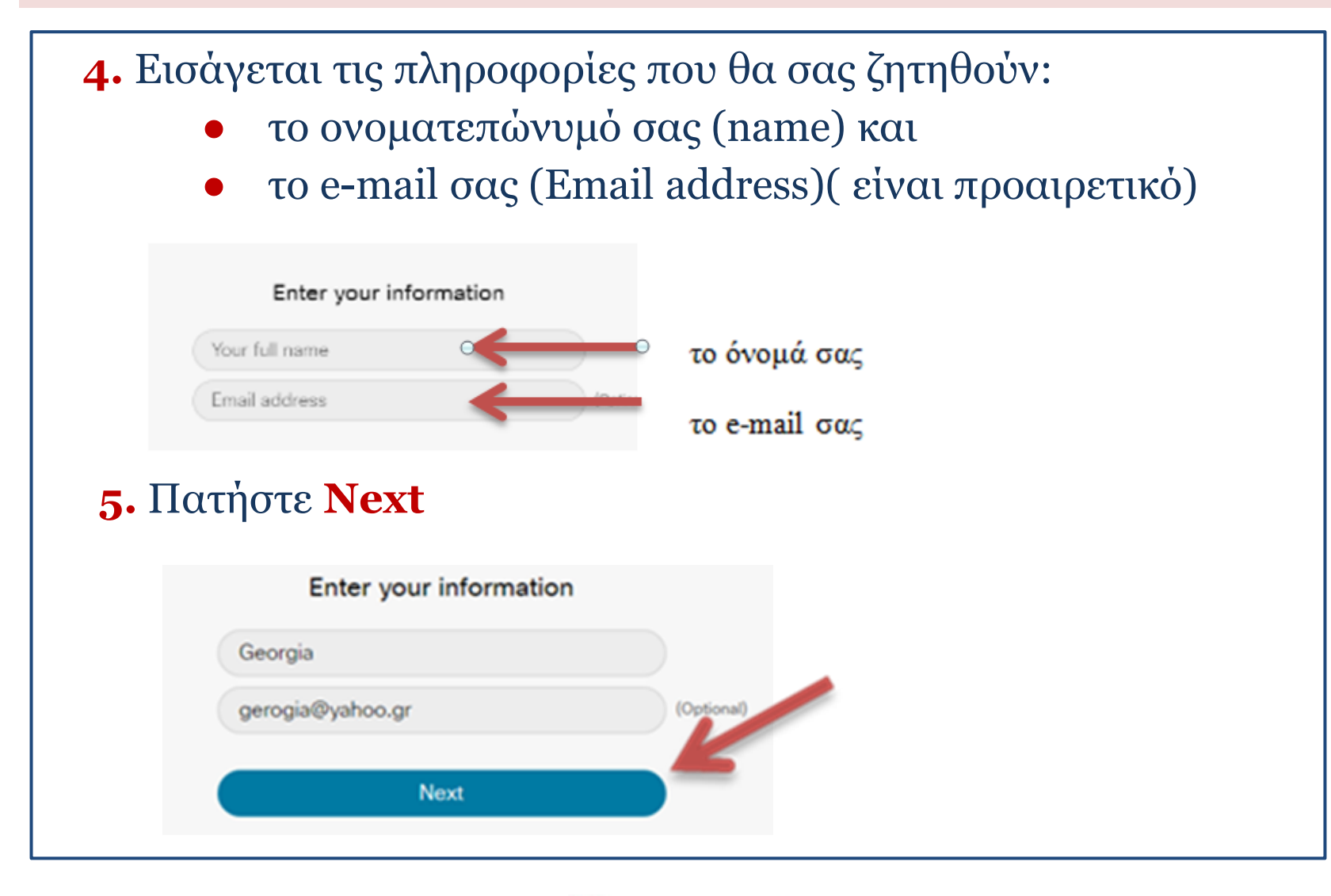

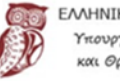

6. Επιτρέψτε στην εφαρμογή να κάνει χρήση του μικροφώνου και της κάμεράς σας.

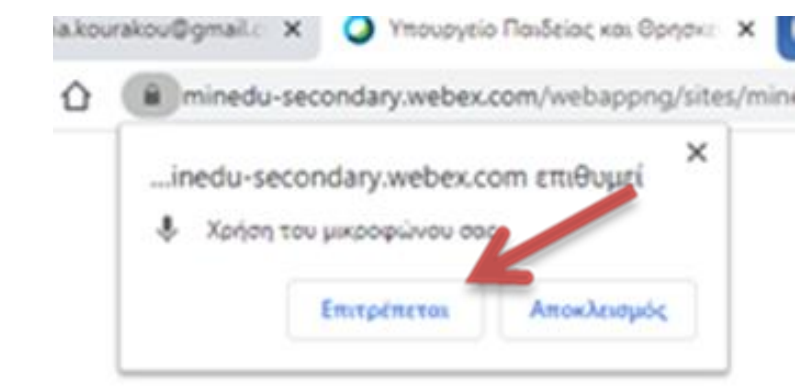

7. Επιλέξτε Join Meeting.

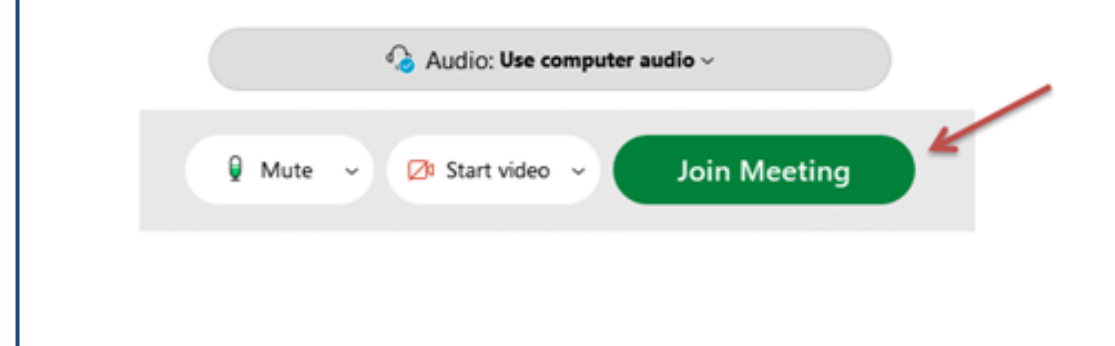

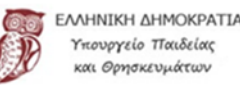

**8.** Ελέγξτε οπωσδήποτε και έγκαιρα ότι η κάμερα και το μικρόφωνό σας είναι συνδεδεμένα και λειτουργούν κανονικά.

**9.** Όταν συνδεθείτε στο εικονικό δωμάτιο, κλείστε την κάμερα και το μικρόφωνο.

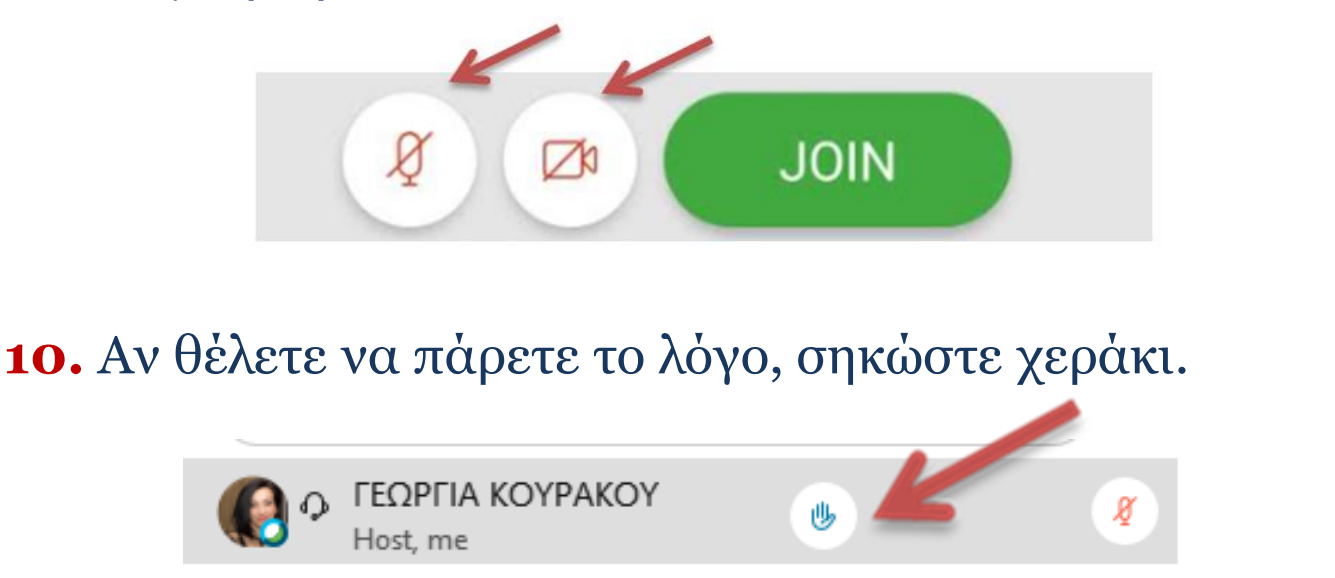

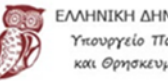